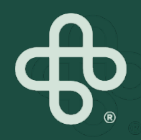

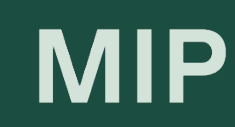

# Guide pratique Boutique MIP

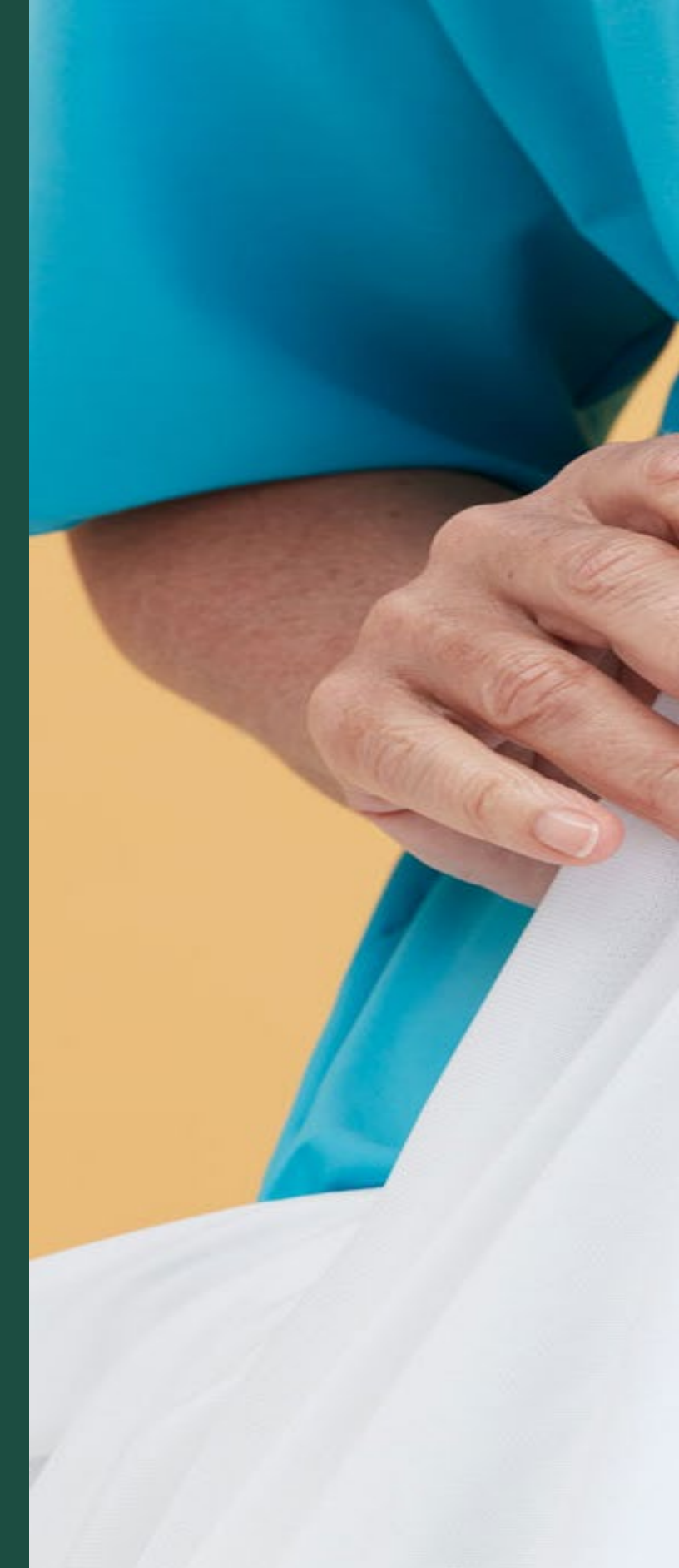

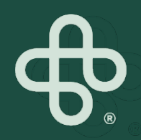

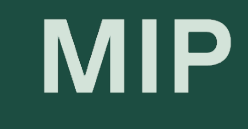

# Vérifier l'état de votre commande

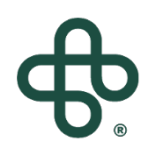

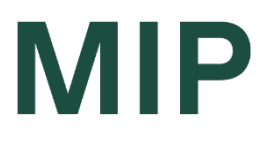

#### Étape 1: Visitez www.mip.ca

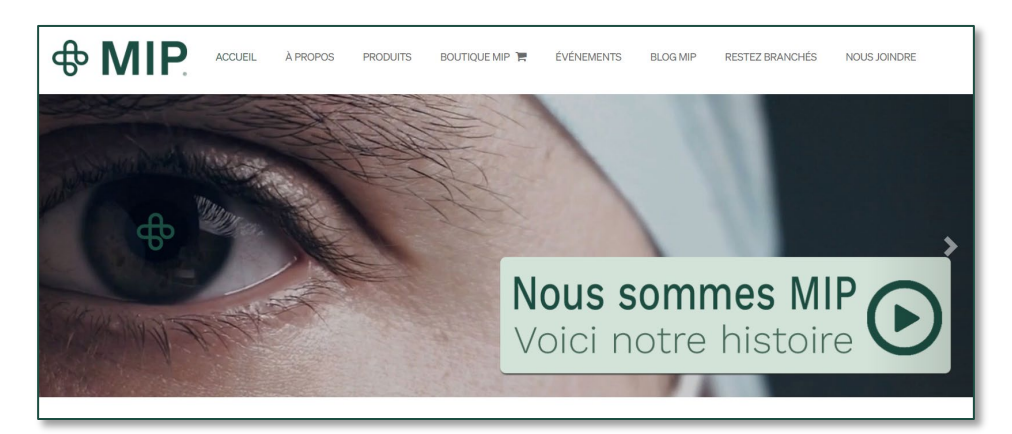

#### Étape 2: Cliquez sur l'onglet Boutique MIP

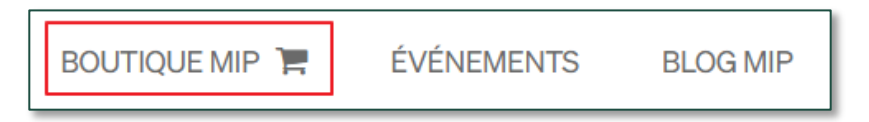

#### Étape 3: Cliquez sur "Connexion"

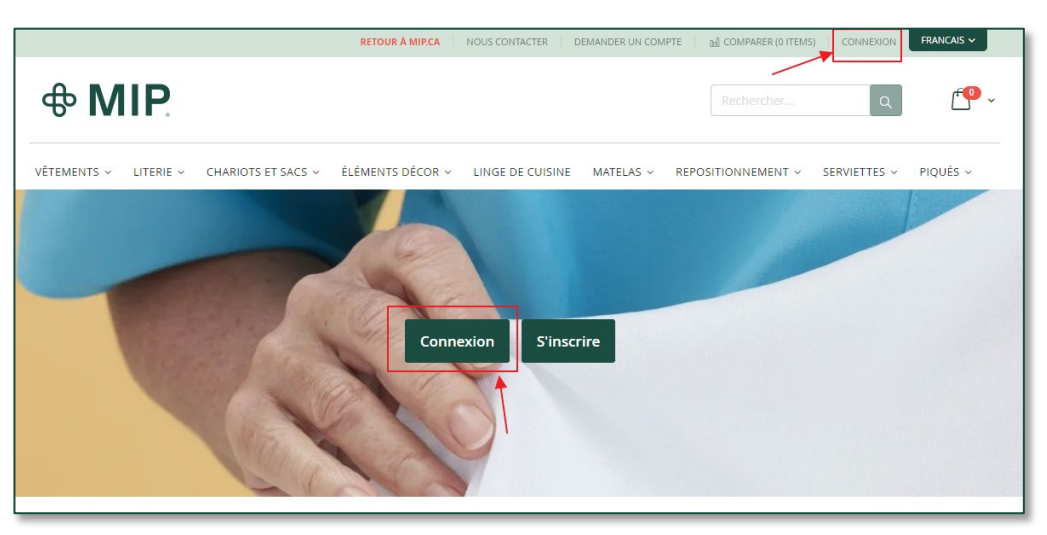

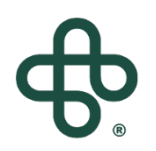

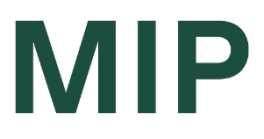

#### Étape 4 : Entrez votre courriel et mot de passe

| Accès client                                                     |
|------------------------------------------------------------------|
|                                                                  |
| Clients enregistrés                                              |
| Si vous avez un compte, connectez-vous avec votre adresse email. |
| Courriel*                                                        |
|                                                                  |
| Mot de passe*                                                    |
|                                                                  |
|                                                                  |
| I'm not a robot                                                  |
| <b>Connexion</b> Mot de passe oublié ?                           |
| * Champs requis                                                  |

#### Étape 5: Cliquez sur la (flèche) à côté de "Mon compte" Et sélectionnez "Mon compte" dans le menu déroulant

|             |           |                    | RETOUR À MIP.CA  | NOUS CONTACTER                      | ION COMPTE       |   | COMPARER (0 ITEMS) | SE DÉCONNECTER | FRANCAIS ~ |
|-------------|-----------|--------------------|------------------|-------------------------------------|------------------|---|--------------------|----------------|------------|
| <b>ቆ M</b>  | IP.       |                    |                  | MON COMP<br>MA LISTE D<br>SE DÉCONN | ENVIES<br>IECTER |   | Rechercher         | م              | ŕ•• ~      |
| VÊTEMENTS ~ | LITERIE ~ | CHARIOTS ET SACS ~ | ÉLÉMENTS DÉCOR 🗸 | LINGE DE CUISINE                    | MATELAS          | ~ | REPOSITIONNEMENT ~ | SERVIETTES ~   | PIQUÉS ~   |

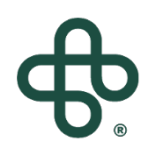

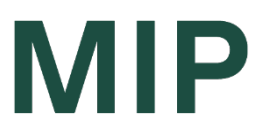

#### Étape 6: Sélectionnez "Mes commandes"

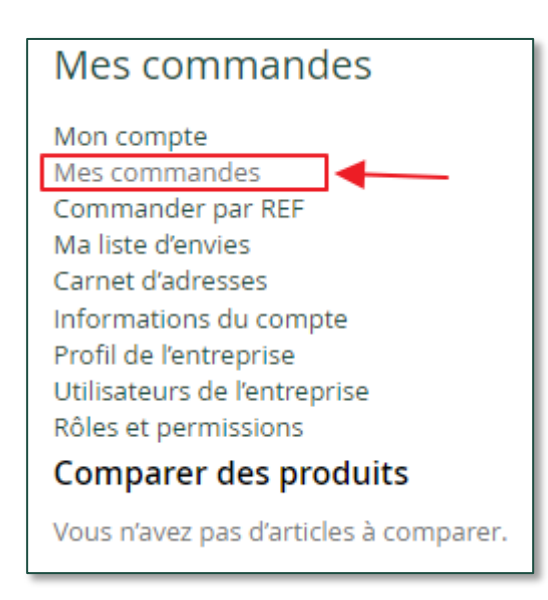

#### Étape 7: Vous pouvez alors voir le statut de n'importe laquelle de vos commandes, sous la colonne "Statut"

| Commande # | Date       | Expédié à               | Total de la commande | Statut                                    | Action                                                    |
|------------|------------|-------------------------|----------------------|-------------------------------------------|-----------------------------------------------------------|
| 1000020117 | 29/03/2022 | Nir's Amazing Laundry . | 3 262,00 \$CA        | En attente - la date<br>estimée vous sera | e d'expédition Voir la commande<br>communiquée Renouveler |

Vous pouvez également cliquer sur « Voir la commande » pour plus de détails et des informations de suivi

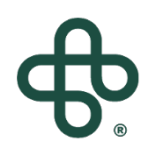

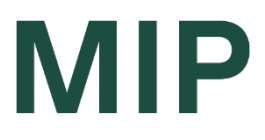

## Étape 8: Sélectionnez « Voir la commande » pour plus de détails et d'informations de suivi (si disponible)

| 1000020099 | 17/03/2022 | Niir Gozunski                                                                 | 1 607,20 \$C              | A           | Partielle                   | ement expédiée | Voir la commande<br>Renouveler |
|------------|------------|-------------------------------------------------------------------------------|---------------------------|-------------|-----------------------------|----------------|--------------------------------|
|            |            | Articles commandés                                                            | Livraisons de la commande |             |                             |                | ]                              |
|            |            | Nom du produit                                                                | SKU                       | Prix        | Qté                         | Sous-total     |                                |
|            |            | Perpetua Spread Blanket<br>Weight ibs<br>2.5lbs<br>Colour<br>Tan              | E49425-66/TA              | 20,04 \$CA  | Commandé: 30<br>Expédié: 30 | 601,20 \$CA    |                                |
|            |            | Integriderm Mattress<br>Dimensions<br>35" x 78" x 5.5"<br>Layers of Foam<br>2 | MIP6078                   | 420,00 \$CA | Commandé: 1<br>Expédié: 1   | 420,00 \$CA    |                                |
|            |            | Clean Linen Cart Base<br>Dimensions<br>36" x 20" x 41"                        | DC-036/KD                 | 561,00 \$CA | Commandé: 1<br>Expédié: 1   | 561,00 \$CA    |                                |

Cliquez sur « Livraisons de la commande » pour obtenir des détails plus spécifiques (c'est-à-dire le numéro de suivi)

Vous pouvez ensuite cliquer sur « Suivre cette livraison »pour voir votre numéro de suivi

|              | Suivre cette livraison   |
|--------------|--------------------------|
| ĸu           | Qté livrée               |
| :49425-66/TA | 30                       |
| 2            | <b>kU</b><br>19425-66/TA |

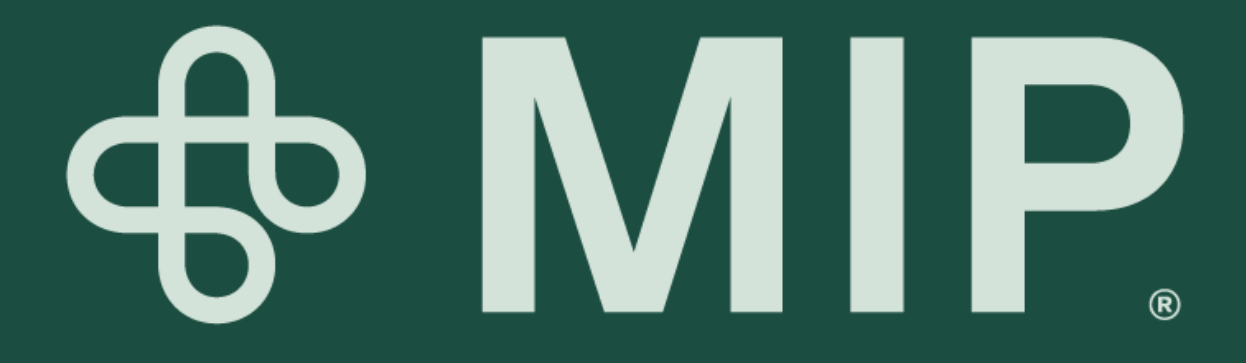